## Adding yourself to the waitlist and Registering if a seat becomes available

From my.pennwest.edu – Student Services - Registration, select Register for Classes.

| 👪 🎯 ellu               | ician                                                                                                    |  |                                                                                                    |  |  |  |  |  |  |
|------------------------|----------------------------------------------------------------------------------------------------|--|----------------------------------------------------------------------------------------------------|--|--|--|--|--|--|
| Student • Registration |                                                                                                    |  |                                                                                                    |  |  |  |  |  |  |
| Registrat              | ion                                                                                                    |  |                                                                                                    |  |  |  |  |  |  |
| What wou               | ıld you like to do?                                                                                                    |  |                                                                                                    |  |  |  |  |  |  |
|                        | Prepare for Registration<br>View registration status, update student term data, and complete pre-registration<br>requirements.    |  | Register for <u>Classes</u><br>Search and register for your classes. You can also view and manage your schedule. |  |  |  |  |  |  |
| -                      | Plan Ahead<br>Give yourself a head start by building plans. When you're ready to register, you'll be able<br>to load these plans. |  | Browse Classes<br>Looking for classes? In this section you can browse classes you find interesting.              |  |  |  |  |  |  |

Select the term of registration and click Continue

| Student • Registration      | ٠ | Select a Term |
|-----------------------------|---|---------------|
| Select a Term               |   |               |
|                             |   |               |
| Terms Open for Registration |   |               |
| Spring 2025                 |   | v             |
| Continue                    |   |               |

Perform a search for the course in which you are interested.

| Student • Registration •                          | Select a Term • Register for Classes |
|---------------------------------------------------|--------------------------------------|
| Register for Classes                              |                                      |
| Find Classes Enter CRNs Plans                     | Schedule and Options                 |
| Enter Your Search Criteria ①<br>Term: Spring 2025 |                                      |
| Campus                                            |                                      |
| Subject                                           | × Sociology                          |
| Course Number                                     |                                      |
| Part Of Term                                      |                                      |
| Instructional Methods                             |                                      |
|                                                   | Search Clear > Advanced Search       |

If a class is full and can be waitlisted, you can identify the number of waitlist seats remaining listed under "Status": Example "5 of 5 waitlist seats remain"

| <u>Stude</u>      | nt • F                         | Registra                | ation           | • <u>Sel</u> | <u>ect a Term</u> • Re    | egister | for Classes                                                                                                    |        |                             |               |  |
|-------------------|--------------------------------|-------------------------|-----------------|--------------|---------------------------|---------|----------------------------------------------------------------------------------------------------|--------|-----------------------------|---------------|--|
| Regis             | Register for Classes           |                         |                 |              |                           |         |                                                                                                    |        |                             |               |  |
| Find Cla          | sses E                         | Enter CRNs              | Plan            | s Scł        | nedule and Options        |         |                                                                                                    |        |                             |               |  |
| Search<br>Term: S | <b>Results</b> –<br>pring 2025 | – 33 Classe<br>Subject: | es<br>Sociology |              |                           |         |                                                                                                    |        |                             |               |  |
| CRN <sup>3</sup>  | > Term ≎                       | Subject                 | Coursê N        | Section      | Title \$                  | Hours   | Meeting Times                                                                                                    | Campus | Status                      | Schedule Type |  |
| 11208             | Spri                           | SOCI                    | 1000            | 001          | Introduction to Sociology | 3       | SuMore Wern Fr/Sa 09:30 AM - 10:45 AM<br>Type: Class<br>Building: Duda Hall<br>Room: 202<br>Start Date: 01/13/2025<br>End Date: 05/02/2025 | Calif  | FULL: 0 of 40 seats remain. | ecture        |  |

If a course is not able to be waitlisted the waitlist seat count will not show:

| <u>Studer</u>                   | nt • E                  | egistra                              | ation                    | • <u>Sel</u> e | ect a Term 🔹 F          | Register | for Classes                                                                                                    |        |                                     |               |
|---------------------------------|-------------------------|--------------------------------------|--------------------------|----------------|-------------------------|----------|----------------------------------------------------------------------------------------------------|--------|-------------------------------------|---------------|
| Regist                          | Register for Classes    |                                      |                          |                |                         |          |                                                                                                    |        |                                     |               |
| Find Clas<br>Search<br>Term: Sp | Results –<br>pring 2025 | nter CRNs<br>- 33 Classe<br>Subject: | Plans<br>95<br>Sociology | s Sch          | edule and Options       |          |                                                                                                    |        |                                     |               |
| CRN ≎                           | Term ≎                  | Subject                              | Course N                 | Section        | Title                   | Hours    | Meeting Times                                                                                                    | Campus | s Status                            | Schedule Type |
| 12411                           | Spri                    | SOCI                                 | 4950                     | 500            | Internship in Sociology | 3        | SuMo(Tu/WelTn/Fr/Sa) -<br>Type: To Be Arranged<br>Building: Off Campus<br>Room: None<br>Start Date: 01/13/2025<br>End Date: 05/02/2025 | Pen.   | <b>O</b> FULL: 0 of 1 seats remain. | Inernship     |

To add yourself to the waitlist, select "Add". This will add the course to the "Summary" section.

| 11549 S | ipri E | EXSC | 1840 | 400 | Technology Integration | 3 | SuMaTuWeThFrSa -<br>Type: Asynchronous<br>Building: Online<br>Room: None<br>Start Date: 03/12/025<br>End Date: 04/29/2025 | Pen | <b>FULL: 0</b><br><b>7</b> of 10 w | Lecture | Reuter, Benjamin ( | COMPUTER COMPETENCY COURSE<br>GE-Foundations-Tech Liferacy<br>GE-Tech Liferacy-Cat Yr FL13 | , | Asynchronous |  | Add | 1 |
|---------|--------|------|------|-----|------------------------|---|----------------------------------------------------------------------------------------------------|-----|------------------------------------|---------|--------------------|--------------------------------------------------------------------------------------------|---|--------------|--|-----|---|
|---------|--------|------|------|-----|------------------------|---|----------------------------------------------------------------------------------------------------|-----|------------------------------------|---------|--------------------|--------------------------------------------------------------------------------------------|---|--------------|--|-----|---|

Click the drop-down menu listed under "Action", select "Wait Listed"

| Summary                        |                |       |       |               |         |                    | Tuition an | nd Fees |
|--------------------------------|----------------|-------|-------|---------------|---------|--------------------|------------|---------|
| Title                          | Details        | Hours | CRN   | Schedule Type | Status  | Action             |            | \$.     |
| Technology Integration in Heal | EXSC 1840, 400 | 3     | 11549 | Lecture       | Pending | **Web Registered** | *          |         |
|                                |                |       |       |               |         | **Web Registered** |            |         |
|                                |                |       |       |               |         | Remove             |            |         |
|                                |                |       |       |               |         | Wait Listed        |            |         |
|                                |                |       |       |               |         |                    |            |         |

With Wait Listed showing as the action, click "Submit".

| Summary                                  |                        |       |       |               |         |                          | Tuition and Fees |
|------------------------------------------|------------------------|-------|-------|---------------|---------|--------------------------|------------------|
| Title                                    | Details                | Hours | CRN   | Schedule Type | Status  | Action                   | \$               |
| Technology Integration in Hea            | EXSC 1840, 400         | 3     | 11549 | Lecture       | Pending | Wait Listed              | •                |
|                                          |                        |       |       |               |         | $\mathbf{X}$             |                  |
|                                          |                        |       |       |               |         |                          |                  |
|                                          |                        |       |       |               |         |                          |                  |
|                                          |                        |       |       |               |         |                          |                  |
| Tatal Haurs I Registered: 0   Dillion: 0 | CEU: 0   Min: 0   Max  | 10    |       |               |         |                          | 4                |
| iotal Hours   Registered. 0   Billing. 0 | riced. of min. of max. | 10    |       |               |         |                          |                  |
|                                          |                        |       |       |               |         | Conditional Add and Drop | Submit           |

Once you have successfully added yourself to the waitlist, the status will change from "Pending" to "Waitlisted" and you will receive a "Save Successful" confirmation message.

| <b>::</b> P        | enn₩<br><sup>UNIVEI</sup> | lest®                  |                  |              |                       |            |                                                                                                    |        |      |                                     |             | •                          |                                        |                                   |                                     | PennWest        | * 🗵             | Western, Piney  | 1       |
|--------------------|---------------------------|------------------------|------------------|--------------|-----------------------|------------|----------------------------------------------------------------------------------------------------|--------|------|-------------------------------------|-------------|----------------------------|----------------------------------------|-----------------------------------|-------------------------------------|-----------------|-----------------|-----------------|---------|
| <u>Studen</u>      | t • 1                     | <u>Registr</u>         | ation            | • <u>Sel</u> | ect a Term 🔹          | Register   | for Classes                                                                                                    |        |      |                                     |             | $\overline{}$              |                                        |                                   | 0                                   | Save Successful |                 |                 |         |
| Regist             | er for                    | Classe                 | es               |              |                       |            |                                                                                                    |        |      |                                     |             |                            |                                        |                                   |                                     |                 |                 |                 |         |
| Find Class         | ses I                     | Enter CRNs             | Plan             | is Sc        | hedule and Options    |            |                                                                                                    |        |      |                                     |             |                            |                                        |                                   |                                     |                 |                 |                 |         |
| Search<br>Term: Sp | Results -<br>ring 2025    | — 73 Class<br>Subject: | es<br>Exercise S | cience       |                       |            |                                                                                                    |        |      |                                     |             |                            | $\mathbf{N}$                           |                                   |                                     |                 |                 | Search Again    |         |
| 11337              | Spri                      | EXSC                   | 1840             | 200          | Technology Integratio | <u>n</u> 3 | Type: Class<br>Building: Crawford<br>Room: 208B<br>Start Date: 01/13/2025<br>End Date: 05/02/2025                              |        | Edin | <b>FULL:</b> 0<br><b>V</b> 10 of 10 | Lecture     | Roberts, Jim W .           | <u>r.</u> ( GE Foundat<br>GE-Tec. Lit  | ions-Tech<br>eracy-Cat            | Literacy<br>Yr FL13                 | Face-to-Face    |                 | Add             | 1       |
| 11549              | Spri                      | EXSC                   | 1840             | 400          | Technology Integratic | <u>n</u> 3 | SuMd TuWe Th Fr Sa -<br>Type: Asynchronous<br>Building: Online<br>Room: None<br>Start Date: 03/12/2025<br>End Date: 04/29/2025 |        | Pen  | <b>FULL: 0</b><br><b>7</b> of 10 w  | Lecture     | Reuter, Benjami            | .COMPUTE<br>GE-Foundat<br>GE-Tech Lite | R COMPE<br>ions-Teeb<br>eracy-Cat | TENCY COURSE<br>Literacy<br>YNEL13  | Asynchronous    |                 | Add             | 1       |
| 11550              | Spri                      | EXSC                   | 1840             | 401          | Technology Integratio | <u>n</u> 3 | SuMe TuWe Th Fr Sa -<br>Type: Asynchronous<br>Building: Online<br>Room: None<br>Start Date: 01/13/2025                         |        | Pen  | <b>FULL: 0</b><br><b>10 of 10</b>   | Lecture     | Pond, James Ro             | .COMPUTE<br>GE-Foundat<br>GE-Tech Lite | R COMPE<br>ions-Tech<br>eracy-Cat | TENCY COURSE<br>Literacy<br>Yr FL13 | Asynchronous    |                 | Add             | ·       |
|                    |                           |                        |                  |              |                       |            |                                                                                                    |        |      | <b></b>                             | • •         |                            |                                        |                                   |                                     |                 |                 |                 |         |
| Class Scheduk      | e III<br>ule for Sp       | Schedule E             | letails          |              |                       |            |                                                                                                    |        |      |                                     | 🗉 Summa     | ry                         | Deteile                                | Union                             | ODN Orthodale T                     | a Cintur        | Anting          | Tuition ar      | nd Fees |
| 6am                | Sund                      | day                    | Мо               | nday         | Tuesday               | Wednesday  | Thursday                                                                                                    | Friday |      | Saturday                            |             |                            | Details                                | Hours                             | CRN Schedule I                      | Status          | Action          |                 |         |
| Vann               |                           |                        |                  |              |                       |            |                                                                                                    |        |      |                                     | Iechnology  | / Integration in Heal      | EXSC 1840, 400                         | 0                                 | 11549 Lecture                       | Waltiisted      | None            | Y               |         |
| 7am                |                           |                        |                  |              |                       |            |                                                                                                    |        |      |                                     |             |                            |                                        |                                   |                                     |                 |                 |                 |         |
| 8am                |                           |                        |                  |              |                       |            |                                                                                                    |        |      |                                     | •           |                            |                                        |                                   |                                     |                 |                 |                 |         |
| 9am                |                           |                        |                  |              |                       |            |                                                                                                    |        |      |                                     |             |                            |                                        |                                   |                                     |                 |                 |                 |         |
| 10am               |                           |                        |                  |              |                       |            |                                                                                                    |        |      |                                     |             |                            |                                        |                                   |                                     |                 |                 |                 |         |
| 11am               |                           |                        |                  |              |                       |            |                                                                                                    |        |      |                                     | Total Hours | Registered: 0   Billing: ( | CEU: 0   Min: 0   Max:                 | 18                                |                                     |                 |                 |                 |         |
| Panels -           |                           |                        |                  |              |                       |            |                                                                                                    |        |      |                                     |             |                            |                                        |                                   |                                     |                 | Conditional Add | and Drop 🕕 Subr | nit     |

## **Receiving the Notification**

If an opening in your waitlisted course becomes available, an email will be sent to your @pennwest email account. You will have **48 hours** from the time the message is sent to register for the course before you are automatically dropped from the waitlist.

From: Office of, the Registrar <<u>registrar@pennwest.edu</u>> Sent: Wednesday, January 8, <u>2025</u> 2:19:28 PM To: Penny Western <<u>pwestern@pennwest.edu</u>> Subject: Waitlist Notification for 10227

## Dear Penny,

A seat has become available in ED 3610 - 400 \* Content Area Literacy \* CRN: 10227 for Spring 2025 term and you must register before 09-JAN-2025 02:19 PM or the close of registration, whichever comes first. From the moment of registration you currently have 48 hours to enroll. If you do not take action you will be dropped from the waitlist.

If you wish to register, follow these steps:

```
1. Log into my.pennwest.edu
```

- 2. Click on the Student Self Service link in the Student Quick Access Card
- 3. Click on the Registration link on the Student Profile
- 4. Click on Register for Classes
- 5. In your shopping cart in the bottom right, change the WL status to Web Register. Do not DROP the course and then try to add it again. This will
- remove you from the waitlist.
  - Click Submit to save changes.

## To register for the class once a seat becomes available:

- 1. Select the Students Tab.
- 2. Click Register for Classes and then select the term for registration.

3. Locate the waitlisted course in the Summary section and choose either "Web Registered" from the Action drop-down box.

| Regis                                         | ter for C                              | lasses                                |            |                             |                         |                  |            | $\mathbf{N}$                       |                      |                |                               |                         |                               |         |
|-----------------------------------------------|----------------------------------------|---------------------------------------|------------|-----------------------------|-------------------------|------------------|------------|------------------------------------|----------------------|----------------|-------------------------------|-------------------------|-------------------------------|---------|
| Find Cl                                       | lasses En                              | nter CRNs F                           | Plans Sche | edule and Options           |                         |                  |            |                                    |                      |                |                               |                         |                               |         |
| Term:                                         | Summer 2021                            | romena o                              |            |                             |                         |                  |            |                                    |                      |                |                               |                         |                               |         |
| Termin                                        | Summer 2021                            |                                       |            |                             |                         |                  |            |                                    |                      |                |                               |                         |                               | - 11    |
|                                               |                                        | S                                     | ubject     |                             |                         |                  |            |                                    |                      |                |                               |                         |                               |         |
|                                               |                                        | Course N                              | umber      |                             | 1                       |                  |            |                                    |                      |                |                               |                         |                               |         |
|                                               |                                        | Ko                                    | oword      |                             |                         |                  |            | <br>                               |                      |                |                               |                         |                               |         |
|                                               |                                        | Ne.                                   |            |                             |                         |                  |            |                                    |                      | 1              |                               |                         |                               |         |
|                                               |                                        | Ca                                    | mpus       |                             |                         |                  |            |                                    |                      |                |                               |                         |                               |         |
|                                               |                                        |                                       |            |                             |                         |                  |            |                                    |                      | S.             |                               |                         |                               | - 11    |
|                                               |                                        |                                       |            | Clear                       | h ádvanced S            | earch            |            |                                    |                      |                | $\backslash$                  |                         |                               |         |
|                                               |                                        |                                       | Sea        | irch <u>Clear</u>           | ► <u>Advanced S</u>     | learch           |            |                                    |                      |                | $\backslash$                  |                         |                               | *       |
|                                               |                                        |                                       | Sea        | Irch <u>Clear</u>           | ► <u>Advanced S</u>     | earch            |            |                                    |                      |                | $\backslash$                  |                         |                               | Ŧ       |
| Sched                                         | <b>tule</b> I≣ S                       | chedule Details                       | Sea        | rch <u>Clear</u>            | → <u>Advanced S</u>     | iearch           | •          | Summary                            |                      |                |                               |                         |                               | ×       |
| Schee<br>lass Sch                             | tule III S<br>edule for Sum            | chedule Details<br>mer 2021           | Sea        | Clear                       | Advanced S              | earch            | . Saturday | Summary<br>Title                   | Details              | Hour C         | RN Schedule Ty                | o Status                | Action                        | *       |
| Scheo<br>lass Sch<br>6am                      | tule III S<br>edule for Sumi<br>Sunday | chedule Details<br>mer 2021<br>Monday | Sea        | Clear<br>Clear<br>Wednesday | Advanced S     Thursday | learch<br>Friday | Saturday   | Summary<br>Title                   | Details<br>BUSN 323, | Hour C         | RN Schedule Ty<br>201 Lecture | ov Status<br>Waitlisted | Action<br>Registration done o | ¥       |
| Scheo<br>lass Sch<br>6am                      | tule<br>edule for Sumi<br>Sunday       | chedule Details<br>mer 2021<br>Monday | Sea        | Ciear<br>Ciear<br>Wednesday | Advanced S     Thursday | Friday           | Saturday   | Summary<br>Title<br>LEGAL ENVIRONM | Details<br>BUSN 323, | Hour C<br>0 39 | RN Schedule Ty<br>201 Lecture | o Status<br>Waitlisted  | Action<br>Registration done o | v<br>** |
| Scheo<br>lass Sch<br>6am<br>7am               | tute III s<br>edule for Sumi<br>Sunday | chedule Details<br>mer 2021<br>Monday | Tuesday    | Clear<br>Clear<br>Wednesday | Advanced S              | Friday           | Saturday   | Summary<br>Title<br>LEGAL ENVIRONM | Details<br>BUSN 323, | Hour C<br>0 35 | RN Schedule Ty<br>201 Lecture | o Status<br>Waitlisted  | Action<br>Registration done o | *       |
| Sched<br>lass Sch<br>6am<br>7am<br>8am        | tute<br>edule for Sumi<br>Sunday       | chedule Details<br>mer 2021<br>Monday | Tuesday    | Clear<br>Clear<br>Wednesday | • Advanced S            | Friday           | Saturday   | Summary<br>Title<br>LEGAL ENVIRONM | Details<br>BUSN 323, | Hour C<br>0 39 | RN Schedule Ty<br>201 Lecture | or Status<br>Waitlisted | Action<br>Registration done o | *       |
| Scheo<br>lass Sch<br>6am<br>7am<br>8am<br>9am | tute I≣ S<br>edule for Sum<br>Sunday   | chedule Details<br>mer 2021<br>Monday | Tuesday    | Wednesday                   | • Advanced S            | Friday           | Saturday   | Summary Title LEGAL ENVIRONM       | Details<br>BUSN 323, | Hour C         | RN Schedule Ty<br>201 Lecture | H Status<br>Waitlisted  | Action<br>Registration done o | ¥       |

4. Click Submit to complete the registration or drop.

5. Once you have successfully registered for the course, the status will change from "Waitlisted" to "Registered" and you will receive a "Save Successful" confirmation message.

| Student    Registration    Select a Term     Register for Classes                                                                                                    | Save Successful                                                      |
|----------------------------------------------------------------------------------------------------|----------------------------------------------------------------------|
| Register for Classes                                                                                                    |                                                                      |
| Find Classes     Enter CRNs     Plans     Schedule and Options       Enter rour occurrent content     C       Term: Summer 2021     Subject       Course Number     C       Keyword     C       Campus     Search |                                                                      |
|                                                                                                    |                                                                      |
| Schedule Eschedule Details                                                                                                    | Summary                                                              |
| Class Schedule for Summer 2021<br>Sunday Monday Tuesday Wednesday Thursday Friday Saturday                                                                                                    | Title Details Hour CRN Schedule 🎲 Status Action                      |
| 6am                                                                                                    | LEGAL ENVIRONM BUSN 323, 3 39201 Lecture Registered None             |
| 7am                                                                                                    |                                                                      |
| 8am                                                                                                    |                                                                      |
| 9am                                                                                                    | Total Hours   Registered: 3   Billing: 3   CEU: 0   Min: 0   Max: 15 |
| Panels •                                                                                                    | Conditional Add and Drop 0 Submit                                    |